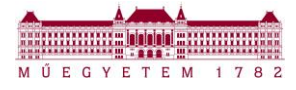

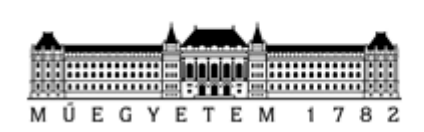

BUDAPESTI MŰSZAKI ÉS GAZDASÁGTUDOMÁNYI EGYETEM EGYETEMI KUTATÓI ÖSZTÖNDÍJ PROGRAM

# EKÖP Portál FELHASZNÁLÓI SEGÉDLET

https://ekop.bme.hu/

Készítette: BME FIEK

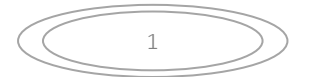

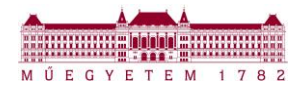

# 3.1 PÁLYÁZAT HIÁNYPÓTLÁSA

Amennyiben a kari EKÖP ügyintéző a benyújtott pályázati dokumentumo(ka)t hiányosnak/hibásnak ítéli meg, a pályázó értesítő emailt kap, amelyben szerepel a hiánypótlással érintett dokumentum neve, valamint a hiánypótlás indoka.

A pályázat státusza a pályázó felületén: Hiánypótlásra kiadva

| M Ú E G Y E T E M 1 7 8 2 | BUDAPESTI MŰSZAKI ÉS GAZDASÁGTUDOMÁNYI EGYETEM<br><mark>Új nemzeti kiválóság program</mark><br>kis éva pályázó szerepkörben | Szimulációs dátum 2022 . 05 . 10 . |
|---------------------------|----------------------------------------------------------------------------------------------------|------------------------------------|
|                           | PROFILOM PÁLYÁZATI FELHÍVÁSOK PÁLYÁZATOK LEVELEZÉS DOKUMENTUMTÁR ELÉRHETŐSÉGEK                                              | UNKP-22 ~<br>KILÉPÉS (59:58)       |
| Pályázatok listája        |                                                                                                    |                                    |
| Pályázati azonosító szám  | Pályázott ösztöndíj pályázati kódja Státusz                                                                                 |                                    |
| ÚNKP-22-1-II-BME-8        | ÚNKP-22-1-11 Hiánypótlásra kiadva                                                                                           |                                    |

# 1. Formai hiba esetén:

A Pályázatok menüpontban, az adott pályázat sorára kattintva, a lap alján láthatók a hiánypótlásra kijelölt javítandó dokumentumok.

|                                     | A pályázathoz feltölthető és feltöltendő mellékletek | (A pályázat dokumentumai, melyek hiánypótlásra voltak jelölve)         |                 |
|-------------------------------------|------------------------------------------------------|------------------------------------------------------------------------|-----------------|
| Pályázati adatlap:                  | <u>Palyazati_adatla</u>                              | . <u> Kis. Eva.pdf (Palyazati, adatlap, 2022.pdf)</u>                  | Fájl feltöltése |
| Megjegyzés:<br>Hiányzik az aláírás. |                                                      |                                                                        |                 |
| Pályázói nyilatkozat:               | Palyazoi_nyilatke                                    | <u>zat, Kis. Eva.pdf (Pályázói nyilatkozat 2022-11-11 Kis Éva.pdf)</u> | Fájl feltöltése |
| Megjegyzés:<br>Hiányzik az aláírás. |                                                      |                                                                        |                 |
|                                     | - Hiá                                                | nypótlás benyújtása                                                    |                 |

A "Fájl feltöltése"-re kattintva feltölthetők a javított dokumentumok. A piros háttérrel jelzett dokumentumok javított verziójának feltöltése kötelező!

|                                     | A pályázathoz feltölthető és feltöltendő mellékletek (A pályázat dokumentumai, melyek hiánypótlásra voltak jelölve) |                 |  |
|-------------------------------------|----------------------------------------------------------------------------------------------------|-----------------|--|
| Pályázati adatlap:                  | Palyazati_adatlapKis_Eva.pdf (Palyazati_adatlap_2022.pdf)                                                           | Fájl feltöltése |  |
| Megjegyzés:<br>Hiányzik az aláírás. |                                                                                                    |                 |  |
| Pályázói nyilatkozat:               | Palyazoi_nyilatkozat Kis_Eva.pdf (Pályázói nyilatkozat 2022-11-11 Kis Éva.pdf)                                      | Fájl feltöltése |  |
| Megjegyzés:<br>Hiányzik az aláírás. |                                                                                                    |                 |  |
|                                     | Hiánypótlás benyújtása                                                                                              |                 |  |

#### A javított dokumentumok feltöltése után a "Hiánypótlás benyújtása" gombra kell kattintani:

|                                     | A pályázathoz feltölthető és feltöltendő mellékletek (A pályázat dokumentumai, melyek hiánypótlásra voltak jelölve) |                 |
|-------------------------------------|----------------------------------------------------------------------------------------------------|-----------------|
| Pályázati adatlap:                  | Palyazati, adatlap, <u>Kis, Eva,pdf (Palyazati, adatlap, 2022.pdf</u> )                                             | Fájl feltöltése |
| Megjegyzés:<br>Hiányzik az aláírás. |                                                                                                    |                 |
| Pályázói nyilatkozat:               | <u>Palyazoi "nyilatkozat Kis. Eva.pdf (Pályázói nyilatkozat 2022-11-11 Kis Éva.pdf)</u>                             | Fájl feltöltése |
| Megjegyzés:<br>Hiányzik az aláírás. | Hiánypótlás benyújtása                                                                                              |                 |

2

# A benyújtást követően a pályázat státusza "Benyújtva" státuszra változik:

| Pályázatok listája       |                                     |           |
|--------------------------|-------------------------------------|-----------|
| Pályázati azonosító szám | Pályázott ösztöndíj pályázati kódja | Státusz   |
| ÚNKP-22-1-II-BME-8       | ÚNKP-22-1-II                        | Benyújtva |
|                          |                                     |           |

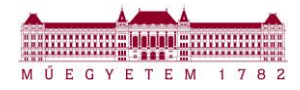

# 2. Tartami hiba esetén:

Amennyiben a hiánypótlás a <u>pályázati adatlap tartalmi hibája miatt</u> lett kiadva, a többi érintett dokumentum benyújtása is szükséges, azonban először a pályázati adatlap módosítása és az adatlap mentése szükséges!!

| A pályázathoz feltöltött mellé                                                                                                    | kletek (A pályázat dokumentumai, melyek hiánypótlásra voltak jelölve)                       |  |  |
|----------------------------------------------------------------------------------------------------|---------------------------------------------------------------------------------------------|--|--|
| Pályázati adatlap:                                                                                                    | <u>Palyazati adatlap - Kis Eva.pdf (Palyazati adatlap 2022.pdf)</u>                         |  |  |
| Megjegyzés:<br>A témavezető adatai nem megfelelően lettek megadva.                                                                                                 |                                                                                             |  |  |
| Témavezetői nyilatkozat:                                                                                                    | Temavezetoj_nyilatkozatKis_Eva.pdf (Témavezetői nyilatkozat 2022-11-11 temavezeto_neve.pdf) |  |  |
| Megjegyzés:<br>A témavezető adatai nem megfelelően lettek megadva.                                                                                                 |                                                                                             |  |  |
| Pályázói nyilatkozat:                                                                                                    | Palyazoi_nyilatkozat_ <u>Kis_Eva.pdf (Pályázói nyilatkozat 2022-11-11 Kis Éva.pdf)</u>      |  |  |
| Megjegyzés:<br>Az adatlap módosítása miatt kérem ellenőrizze, hogy továbbra is helyes-e ez a dokumentum.<br>Ha helyes, akkor csatolja fel újra!                    |                                                                                             |  |  |
| Szándéknyilatkozat:                                                                                                    | Szandeknyilatkozat Kis Eva.pdf (Szándéknyilatkozat 2022-11-11 Kis Éva.pdf)                  |  |  |
| Megjegyzés:<br>Az adatlap módosítása miatt kérem ellenőrizze, hogy továbbra is helyes-e ez a dokumentum.<br>Ha helyes, akkor csatolja fel újra!                    |                                                                                             |  |  |
| Tanszékvezetői nyilatkozat:                                                                                                    | Tanszekvezetoj_nyilatkozatKis_Eva.pdf (Tanszékvezetői nyilatkozat.pdf)                      |  |  |
| Megjegyzés:<br>Az adatlap módosítása miatt kérem ellenőrizze, hogy továbbra is helyes-e ez a dokumentum.<br>Ha helyes, akkor csatolja fel újra!<br>Adatlap mentése | Adatlap lezárása Pályázat visszavonása                                                      |  |  |

Az adatlap mentését követően az Adatlap lezárása gombra kell kattintani:

| A pályázathoz feltöltött mellé                                                                                                    | kletek (A pályázat dokumentumai, melyek hiánypótlásra voltak jelölve)                                      |
|----------------------------------------------------------------------------------------------------|----------------------------------------------------------------------------------------------------|
| Pályázati adatlap:                                                                                                    | Palyazati, adatlap, Kis. Eva.pdf (Palyazati, adatlap, 2022.pdf)                                            |
| Megjegyzés:<br>A témavezető adatai nem megfelelően lettek megadva.                                                                                                 |                                                                                                    |
| Témavezetői nyilatkozat:                                                                                                    | <u>Temavezetoi, nyilatkozat, -, Kis, Eva,odf (Témavezetői nyilatkozat 2022-11-11 temavezeto, neve,odf)</u> |
| Megjegyzés:<br>A témavezető adatai nem megfelelően lettek megadva.                                                                                                 |                                                                                                    |
| Pályázói nyilatkozat:                                                                                                    | <u>Palyazoi nyilatkozat Kis Eva.pdf (Pályázói nyilatkozat 2022-11-11 Kis Éva.pdf)</u>                      |
| Megjegyzés:<br>Az adatlap módosítása miatt kérem ellenőrizze, hogy továbbra is helyes-e ez a dokumentum.<br>Ha helyes, akkor csatolja fel újra!                    |                                                                                                    |
| Szándéknyilatkozat:                                                                                                    | Szandeknyilatkozat <u> Kis Eva.pdf (Szándéknyilatkozat 2022-11-11 Kis Éva.pdf)</u>                         |
| Megjegyzés:<br>Az adatlap módosítása miatt kérem ellenőrizze, hogy továbbra is helyes-e ez a dokumentum.<br>Ha helyes, akkor csatolja fel újra!                    |                                                                                                    |
| Tanszékvezetői nyilatkozat:                                                                                                    | Tanszekvezetoi, nyilatkozat <u>. Kis. Eva.pdf</u> (Tanszékvezetői nyilatkozat.pdf)                         |
| Megjegyzés:<br>Az adatlap módosítása miatt kérem ellenőrizze, hogy továbbra is helyes-e ez a dokumentum.<br>Ha helyes, akkor csatolja fel újra!<br>Adatlap mentése | Adatlan lezárása Pálvázat visszawnnása                                                                     |

3

A rendszer ismét elkészíti a szükséges dokumentumokat a módosított adatokkal:

| Rendszer                                                                  |         | × |
|---------------------------------------------------------------------------|---------|---|
| A fájlok sikeresen letöltődtek.<br>Kérem ellenőrizze a letöltések mappát! |         |   |
|                                                                           | Rendben |   |

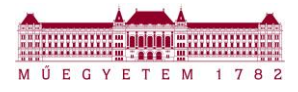

# Az elkészült zip mappa:

|                                                         |                                        | 80% | W                 |   |    |
|---------------------------------------------------------|----------------------------------------|-----|-------------------|---|----|
| t <mark>és dokume</mark> t<br><u>rat Kis_Eva.pdf (T</u> | alairandok(1).zip<br>Fájl megnyitása   |     | alairandok(1).zir |   |    |
| Kie Eva odf (Pálvázi                                    | <u>M</u> inden letöltés megjelenítése  |     |                   | 9 | J. |
| _rus_tva.pur (r aryazu                                  | in ingilatrozat 2022-11-11 Na Eva.put) |     |                   |   |    |

# A módosított dokumentumok (kivéve: word):

| Név                                                  | Típus                    | Tömörített méret | Jelszóvédett Mére | t     |
|------------------------------------------------------|--------------------------|------------------|-------------------|-------|
| Palyazati_adatlap_2022                               | Adobe Acrobat dokumen    | 94 KB            | Nem               | 97 KB |
| Palyazati_adatlap_2022                               | Microsoft Excel-munkalap | 16 KB            | Nem               | 21 KB |
| 👃 Pályázói nyilatkozat 2022-11-22 Kis Éva            | Adobe Acrobat dokumen    | 92 KB            | Nem               | 93 KB |
| 🔒 Szándéknyilatkozat 2022-11-22 Kis Éva              | Adobe Acrobat dokumen    | 85 KB            | Nem               | 86 KB |
| 🔒 Tanszékvezetői nyilatkozat 2022-11-22 Kis Éva      | Adobe Acrobat dokumen    | 84 KB            | Nem               | 85 KB |
| 👃 Témavezetői nyilatkozat 2022-11-22 temavezeto_neve | Adobe Acrobat dokumen    | 82 KB            | Nem               | 83 KB |
| UNKP_22_Kutatasi_terv_B                              | Microsoft Word-dokume    | 22 KB            | Nem               | 26 KB |

# Ezt követően ismét feltölthetők a hiányzó dokumentumok a Portálra. A javított és aláírt dokumentumokat fel kell tölteni, majd a "Hiánypótlás benyújtása" gombra szükséges kattintani. A piros háttérrel jelzett dokumentumok feltöltése kötelező!

| A pályázathoz feltölthető és feltöltendő mellékletek (A pályázat dokumentumai, melyek hiánypótlásra voltak jelölve)                             |                                                                                                    |                 |  |  |
|----------------------------------------------------------------------------------------------------|----------------------------------------------------------------------------------------------------|-----------------|--|--|
| Pályázati adatlap:                                                                                                    | <u>Palyazati-adatlap, Kis. Eva.pdf (Palyazati. adatlap. 2022.pdf)</u>                               | Fájl feltöltése |  |  |
| Megjegyzés:<br>A témavezető adatai nem megfelelően lettek megadva.                                                                              |                                                                                                    |                 |  |  |
| Témavezetői nyilatkozat:                                                                                                    | Temavezetoi.nyilatkozat <u>Kis.Eva.pdf (Témavezetői nyilatkozat 2022-11-11 temavezeto_neve.pdf)</u> | Fájl feltöltése |  |  |
| Megjegyzés:<br>A témavezető adatai nem megfelelően lettek megadva.                                                                              |                                                                                                    |                 |  |  |
| Pályázói nyilatkozat:                                                                                                    | Palyazoj_nyilatkozat, Kis_Eva.pdf (Pályázói nyilatkozat 2022-11-11 Kis Éva.pdf)                     | Fájl feltöltése |  |  |
| Megjegyzés:<br>Az adatlap módosítása miatt kérem ellenőrizze, hogy továbbra is helyes-e ez a dokumentum.<br>Ha helyes, akkor csatolja fel újra! |                                                                                                    |                 |  |  |
| Szándéknyilatkozat:                                                                                                    | Szandeknyilatkozat Kis Eva.pdf (Szándéknyilatkozat 2022-11-11 Kis Éva.pdf)                          | Fájl feltöltése |  |  |
| Megjegyzés:<br>Az adatlap módosítása miatt kérem ellenőrizze, hogy továbbra is helyes-e ez a dokumentum.<br>Ha helyes, akkor csatolja fel újra! |                                                                                                    |                 |  |  |
| Tanszékvezetői nyilatkozat:                                                                                                    | Tanszekvezetoi.nyilatkozat <u>Kis Eva.pdf (Tanszékvezetői nyilatkozat.pdf</u> )                     | Fájl feltöltése |  |  |
| Megjegyzés:<br>Az adatlap módosítása miatt kérem ellenőrizze, hogy továbbra is helyes-e ez a dokumentum.<br>Ha helyes, akkor csatolja fel újra! |                                                                                                    |                 |  |  |
| Adatiap szerkesztése                                                                                                    | Hiánypótlás benyújtása 🌒 🦳 Pályázat visszavonása                                                    |                 |  |  |

# A benyújtást követően a pályázat státusza "Benyújtva" státuszra változik.

| M ÜEGYETEM 1782          | BUDAPESTI MŰSZAKI ÉS GAZDASÁGTUDOMÁNYI EGYETEM<br>ÚJ NEMZETI KIVÁLÓSÁG PROGRAM<br><sup>1 2</sup> kis éva pályázó szerepkörben |          | 0         |
|--------------------------|----------------------------------------------------------------------------------------------------|----------|-----------|
|                          | ΡΩΠΕΙΙ ΟΜ ΡΑΊ ΥΑΖΑΤΙ ΓΕΙ ΗΙΎΛΑΝΚ ΡΑΊ ΥΑΖΑΤΟΚ Ι ΕΥΓΙ ΕΖΈς ΠΟΚΙΙΜΕΝΤΙ ΜΤΑΓ ΕΙ ΈΡΗΕΤΟΥΈΛΕΚ                                       | KII ÉPÉS | ÚNKP-22 ~ |
| Pályázatok listája       |                                                                                                    |          | (27120)   |
| Pályázati azonosító szám | Pályázott ösztöndíj pályázati kódja Státusz                                                                                   |          |           |
| ÚNKP-22-1-II-BME-8       | ÚNKP-22-1-II Benyújtva                                                                                                    |          |           |

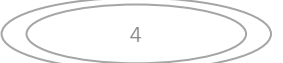